## Instructions on Registering for Bread Loaf School of English Courses:

Begin by navigating to Banner 9 by copy pasting the below URL into your web browser.

https://reg-prod.ec.middlebury.edu/StudentRegistrationSsb/ssb/registration

\*Alternatively, you can access the Banner 9 web reg link directly from the Registrar web page. Navigate the Middlebury College homepage, select "Offices and Services" from the link menu on the top right corner of the webpage, choose "Registrar" from the picklist and select the "Registration" tab. Click on the "Access Banner 9 Registration link".

We recommend using Firefox on either your Mac or PC. Your login credentials are your Middlebury email and password.

To protect your privacy, always exit and close your browser after each use.

1. To Register for your Bread Loaf course choices, you will first select the "Register for Classes" link.

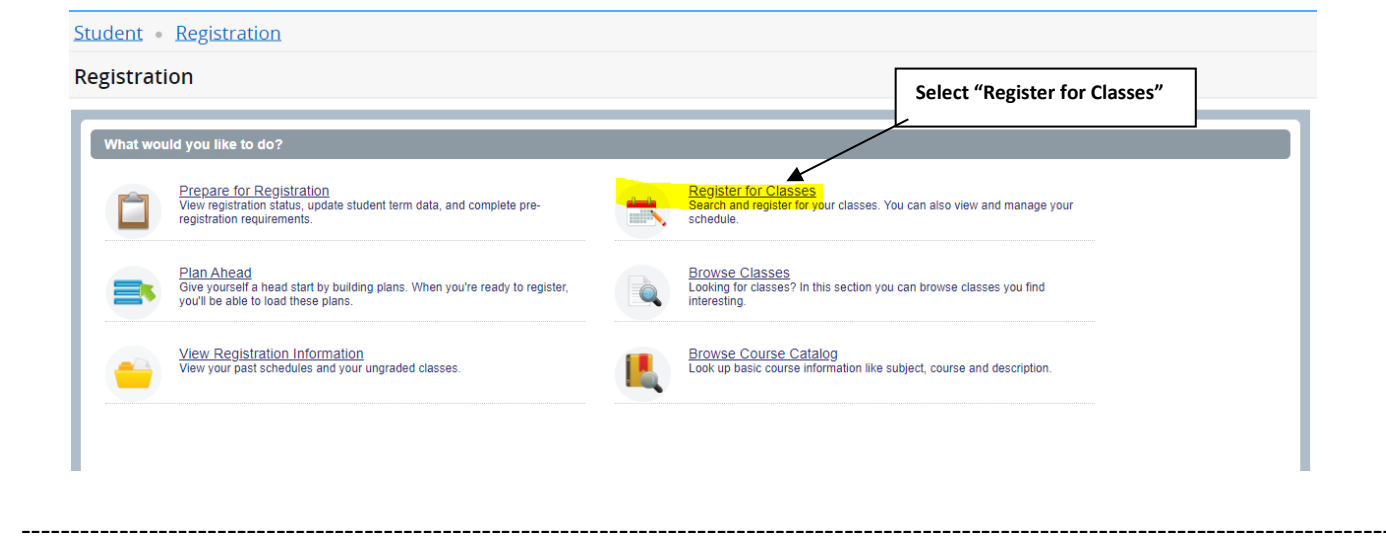

2. Log in to Banner 9. Your login credentials are your Middlebury email and Password if prompted. Please contact the Help Desk with any log in issues (802)443-2200.

| Sign in                                                               | Middlebury                 | Enter Middlebury Email | Middlebury                | Enter Password |
|-----------------------------------------------------------------------|----------------------------|------------------------|---------------------------|----------------|
| Email, phone, or Skype Enter password                                 | Sign in                    |                        | ← mmiddleb@middlebury.edu | /              |
| Can't access your account? Sign-in options Forgot my password Sign in | Email, phone, or Skype     |                        | Enter password            |                |
| Sign-in options Forgot my password                                    | Can't access your account? |                        |                           |                |
| Dade Novt                                                             | Sign-in options            |                        | Forgot my password        |                |
| Daux Next                                                             | Back                       | Next                   |                           | Sign in        |
|                                                                       |                            |                        |                           |                |

3. Select the current term by clicking on the drop-down menu and highlight the "Summer 2025- BLSE" link

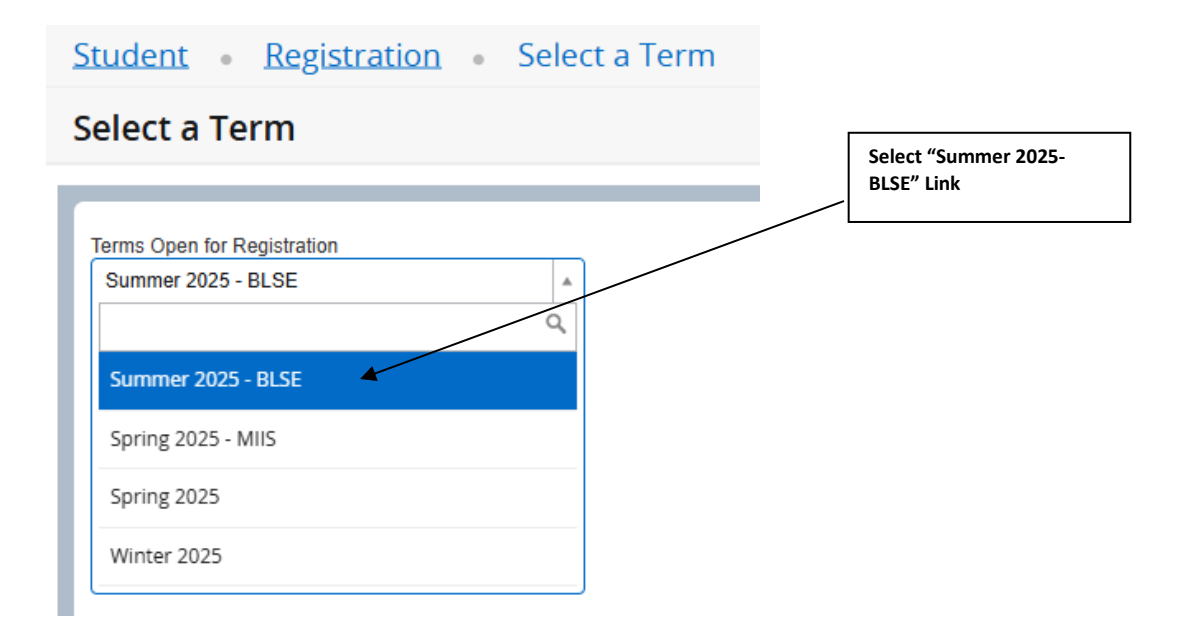

## Then press "Continue"

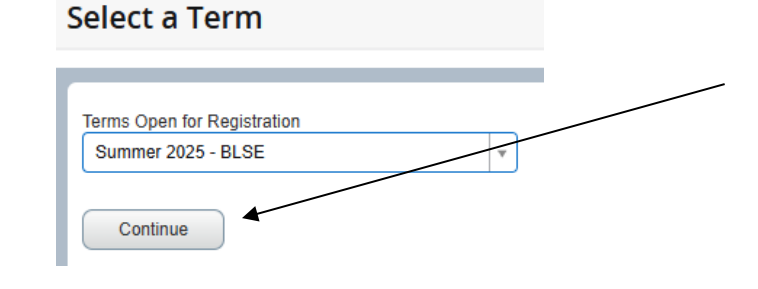

4. Select "Enter CRNs" to access the Web Registration Window:

| Student • Registratio                                                              | on • <u>Select a Term</u> | • Register for Classes |
|------------------------------------------------------------------------------------|---------------------------|------------------------|
| Register for Classes                                                               |                           |                        |
| Find Classes Enter CRNs                                                            | Schedule and Options      |                        |
| Enter Course Reference<br>Term: Summer 2025 - BLSE<br>CRN<br>+ Add Another CRN Add | Numbers (CRNs) to Reg     | ister                  |

5. Click in the "CRN" tab and enter the CRN (course registration number) of the course(s) for which you would like to enroll. Select "Add Another CRN "to enter an additional CRN (maximum of 2 credits) then select "Add to Summary".

| Register for Classes                              | Select "Enter CRN".                                                                                                    |
|---------------------------------------------------|----------------------------------------------------------------------------------------------------|
| Find Classes Enter CRNs Schedule and Options      |                                                                                                    |
| Enter Course Reference Numbers (CRNs) to Register |                                                                                                    |
| Term: Summer 2024 - BLSE                          | Enter CRN of first course.                                                                                                    |
| CRN 70006 Fiction Writing ENGL 7005, A            |                                                                                                    |
| CRN 70083                                         |                                                                                                    |
| + Add Another CRN Add to Summary                  |                                                                                                    |
|                                                   | Click on "Add Another CRN" and<br>enter second CRN (if applicable).<br>Select Add to Summary when course<br>selections complete. |

6. The Summer 2025 Bread Loaf course(s) you have selected will appear in the "Summary" window (A) located on the bottom right corner of your screen. Each course will be marked as "Pending" (B) in the Summary window.

| Regis                | ster for C                | lasses               |                        |                        |                      |             |          |    |                                 |                           |              |       |               |          |                |        |
|----------------------|---------------------------|----------------------|------------------------|------------------------|----------------------|-------------|----------|----|---------------------------------|---------------------------|--------------|-------|---------------|----------|----------------|--------|
| Find C               | lasses Er                 | ter CRNs St          | chedule and Optic      | ons                    |                      |             |          |    |                                 |                           |              |       |               |          |                |        |
| Ente<br>Term:<br>CRN | r Course F<br>Summer 2024 | CRN Add to           | umbers (CRM<br>Summary | Ns) to Registe         | r                    |             |          |    |                                 |                           |              |       |               |          |                |        |
| É Sche               | tule III s                | chedule Details      |                        |                        |                      |             |          | •  | C Summery                       |                           |              |       |               |          |                |        |
| Class Sci            | edule for Sum             | mer 2024 - BLSE      |                        |                        |                      |             |          |    | Title                           | Details                   | Hours        | CRN   | Schedule Type | Status   | Action         | ÷      |
| 6am                  | Sunday                    | Monday               | Tuesday                | Wednesday              | Thursday             | Friday      | Saturday |    | Digital Cultural Rhetoric       | ENGL 7113, A              | ł            | 70083 | Lecture       | Pending  | **Registered** | Ŧ      |
| 7am                  |                           |                      |                        |                        |                      |             |          | _  | Fiction Writing                 | ENGL 7005, A              | ł            | 70006 | Lecture       | Pending  | **Registered** | *      |
| 8am                  |                           |                      |                        |                        |                      |             |          | -1 | ·                               |                           |              |       | _             |          |                |        |
| 9am                  |                           |                      |                        |                        |                      |             |          |    | )                               | A. Sun<br>Win             | nmar<br>ndow | У     |               | \<br>B.1 | Pending        | ]      |
| Displ                | ay or hide additi         | onal registration in | formation using C      | tri + Alt + V. Use Ctr | I + Alt + C to reset | all panels. |          |    | Total Hours   Registered: 0   B | lilling: 0   CEU: 0   Min | 0   Max:     | 0     |               |          | -              | J      |
| Panels               | •                         |                      |                        |                        |                      |             |          |    |                                 |                           |              |       |               |          |                | Submit |

7. When course selection is complete please click "Submit". Successful submission will result in the "Status" of each course changing from "Pending" to "Registered".

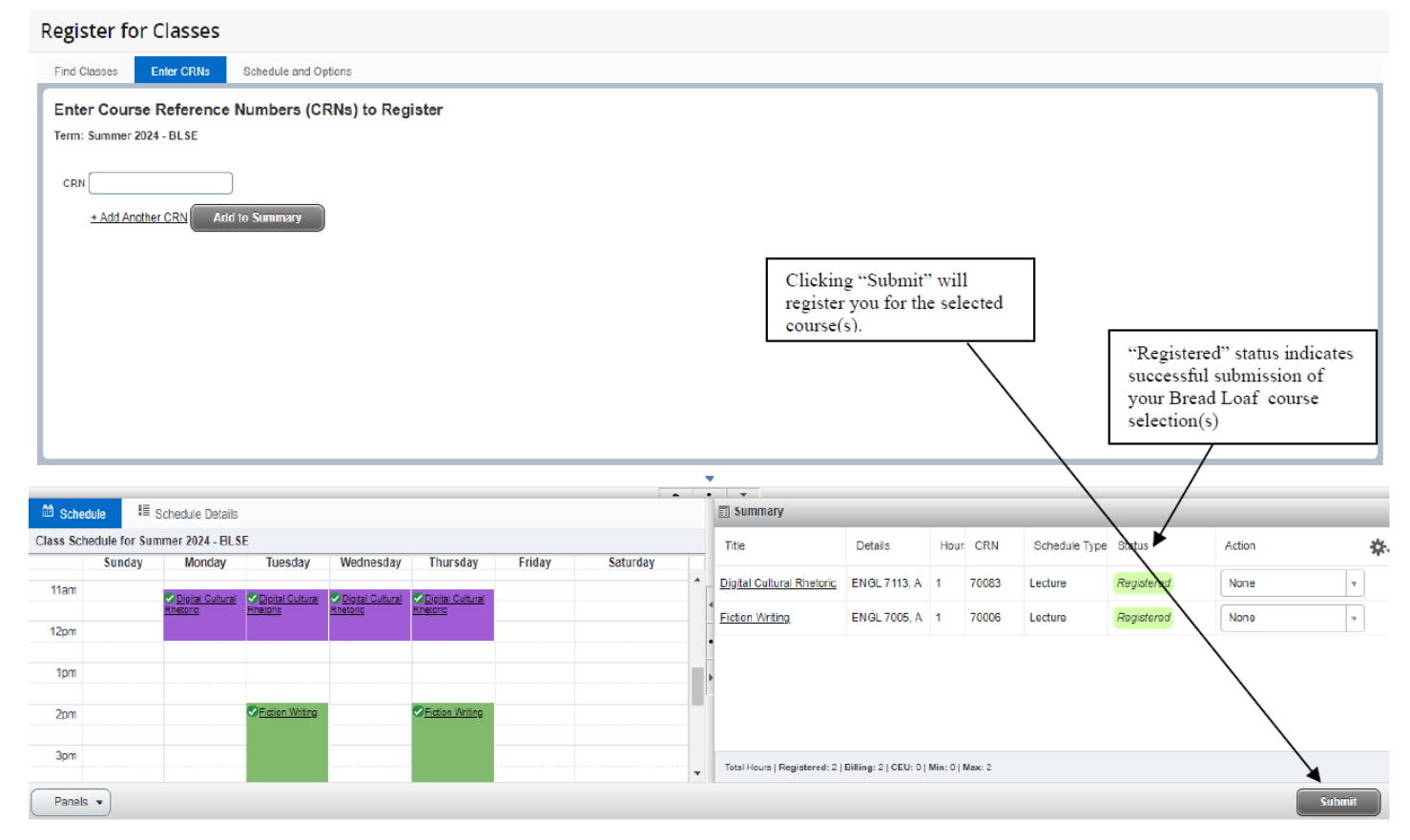

8. In the event the course you wish to enroll in no longer has seats available, and a waitlist is available, you will receive an error message indicating the class is full and a waitlist will be created:

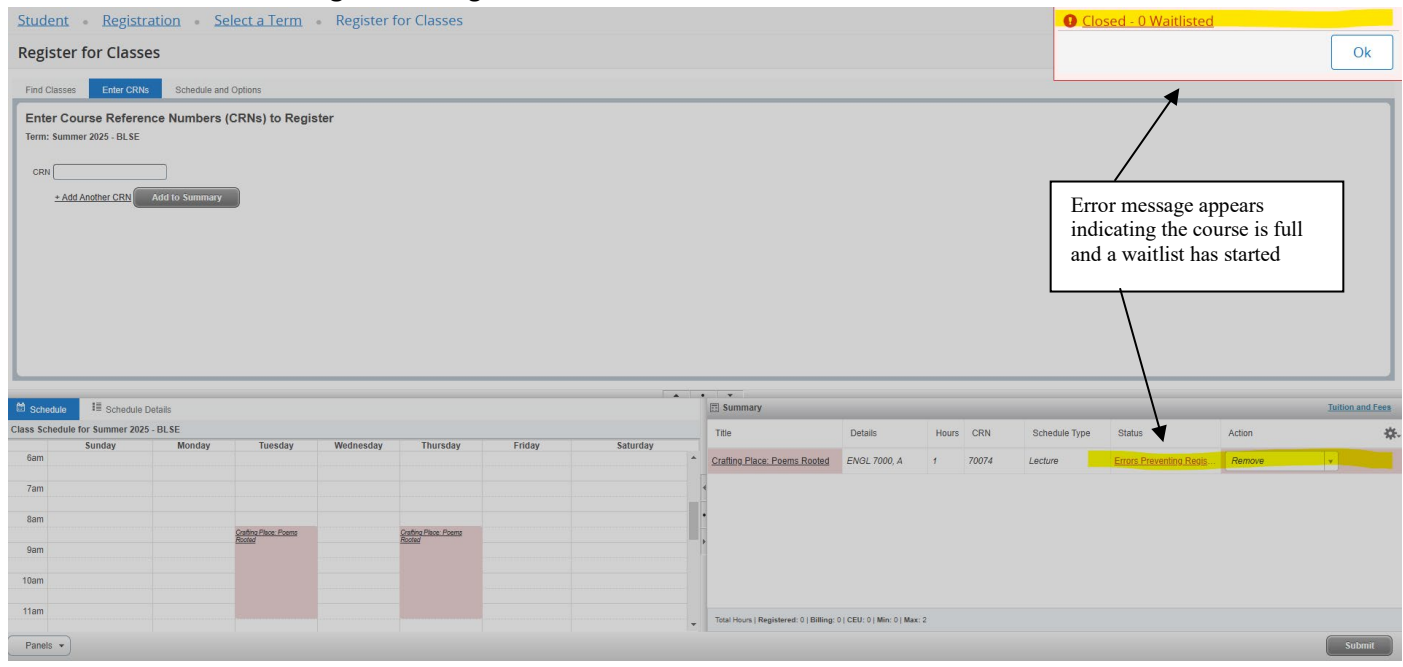

## Access the drop down menu in the Summary Window and choose "Wait Listed" and click "Submit".

| <u>Studen</u>                     | nt • Registr         | ation • <u>S</u> e | lect a Term           | Register 1 | for Classes          |        |          |   |                                          |                          |       |       |               |                         |                |                  |
|-----------------------------------|----------------------|--------------------|-----------------------|------------|----------------------|--------|----------|---|------------------------------------------|--------------------------|-------|-------|---------------|-------------------------|----------------|------------------|
| Regist                            | er for Classe        | 25                 |                       |            |                      |        |          |   |                                          |                          |       |       |               |                         |                |                  |
| Find Clas                         | ises Enter CRNs      | Schedule and       | Options               |            |                      |        |          |   |                                          |                          |       |       |               |                         |                |                  |
| Enter I<br>Term: Su<br>CRN (<br>± | Course Referer       | Add to Summary     | CRNs) to Regis        | ster       |                      |        |          |   |                                          |                          |       |       |               |                         |                |                  |
|                                   |                      |                    |                       |            |                      |        |          |   |                                          |                          |       |       |               |                         |                |                  |
| 🗎 Schedul                         | e 🗄 Schedule (       | Details            |                       |            |                      |        |          | 1 | Summary                                  |                          |       |       |               |                         |                | Tuition and Fees |
| Class Sched                       | lule for Summer 2025 | - BLSE             |                       |            | -                    |        |          |   | Title                                    | Details                  | Hours | CRN   | Schedule Type | Status                  | Action         | *                |
| 6am                               | Sunday               | Monday             | Tuesday               | Wednesday  | Thursday             | Friday | Saturday |   | Crafting Place: Poems Rooted             | ENGL 7000, A             | 1     | 70074 | Lecture       | Errors Preventing Regis | Remove         | *                |
| 7am                               |                      |                    |                       |            |                      |        |          | 4 |                                          |                          |       |       |               |                         | Remove         |                  |
|                                   |                      |                    |                       |            |                      |        |          |   |                                          |                          |       |       |               |                         | **Registered** |                  |
| 8am                               |                      |                    | Crafting Place: Poems |            | Crating Place: Poems |        |          |   |                                          |                          |       |       |               |                         | Wait Listed    |                  |
| 9am                               |                      |                    |                       |            |                      |        |          |   |                                          |                          |       |       |               |                         |                |                  |
| 10am                              |                      |                    |                       |            |                      |        |          |   |                                          |                          |       |       |               |                         |                |                  |
| 11am                              |                      |                    |                       |            |                      |        |          |   |                                          |                          |       |       |               |                         |                |                  |
|                                   | _                    |                    |                       |            |                      |        |          | Ŧ | Total Hours   Registered: 0   Billing: 0 | CEU: 0   Min: 0   Max: : | 2     |       |               |                         |                |                  |
| Panels •                          | ·                    |                    |                       |            |                      |        |          |   |                                          |                          |       |       |               |                         | (              | Submit           |

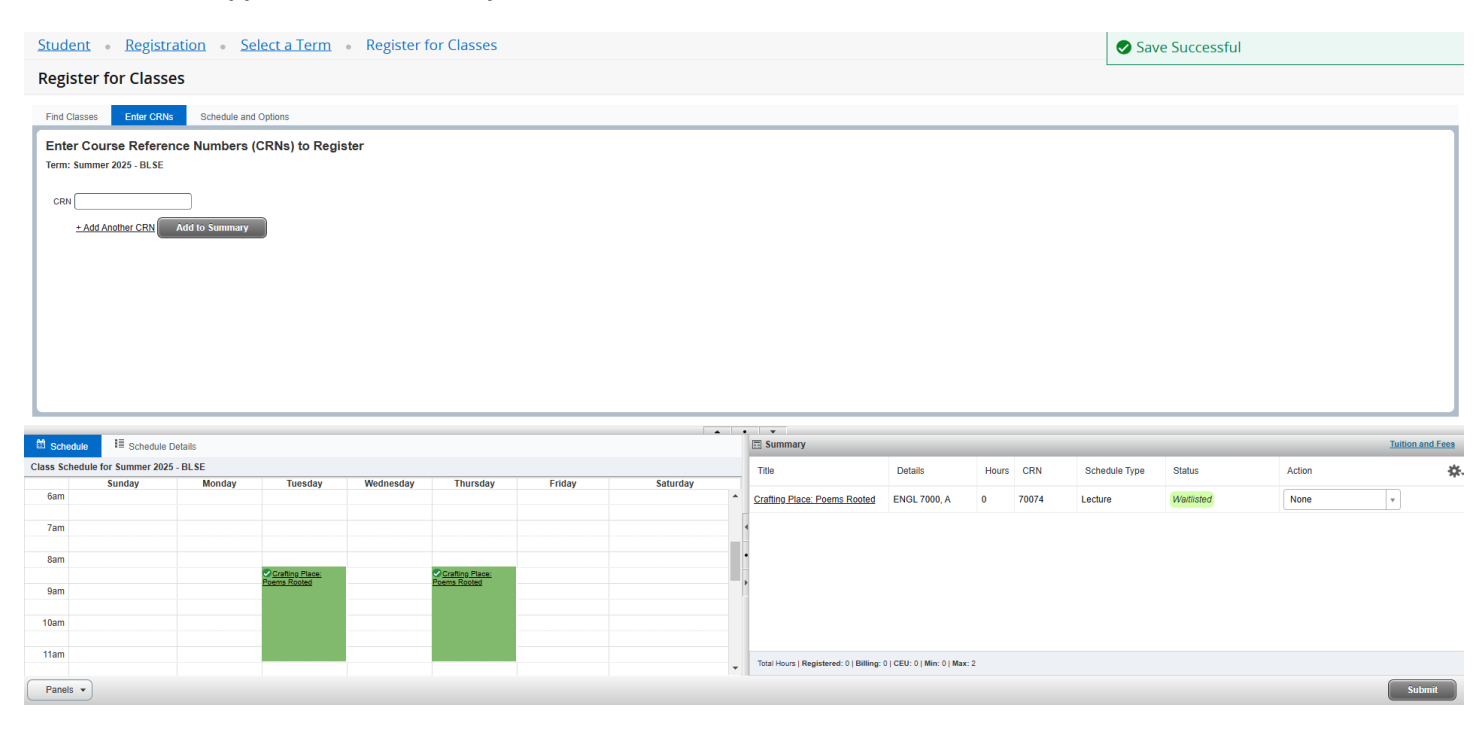

The course will appear in the Summary Window as "Waitlisted"

## Thank you very much for registering your Bread Loaf School of English Courses with Banner9.